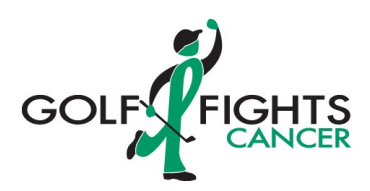

## 2023 GFC Golf Marathon Registration Directions

Thank you for your interest in the 2023 GFC Golf Marathon! We look forward to welcoming you at Juniper Hill Golf Course on either Thursday, June 8<sup>th</sup> or Friday, June 9<sup>th</sup>.

Need help registering? No problem! Check out these instructions below.

## How To Register:

- Visit the 2023 GFC Million Dollar Marathon page (<u>Classy GFC Million Dollar Golf Marathon</u>) and click the 'Register to Play' button.
- If you played in 2022, you already have a log in and can have your password emailed to you. Reach out to <u>Susan@golffightscancer.org</u> for assistance.
- Next, most participants will choose 'As an Individual' to register. Only choose 'As a Team' if instructed to by your beneficiary organization's event lead.
- You will then hit the plus button and click the green box to 'Reserve Your Spot' on your preferred day to play either Thursday 6/8 or Friday 6/9.
- Enter your information to complete the registration form.
- Next, click "Add donation to page" to give a gift to the event to "Check Out.". Once you enter amount and credit card information, press the green "Purchase" button. (You will be emailed an acknowledgement of you gift that you can use for tax purposes)
- Once submitted, check your email to 'claim your page.' Follow the link in this confirmation to open your fundraising page.
- Now it is time to customize your page! Go to the top right "Go To" button next to your profile picture and click on Fundraising page.
- Click on "manage' on the top right.
- First, add a photo to your page. It is proven that adding a photo gives the fundraiser better results. Click "upload" to browse and get a new photo from your computer/phone. Insert and crop the photo, if necessary. Make sure to save changes!
- Next, when back at the Details page, set a new URL to personalize your fundraising page. (This
  will give you the ability to text the URL much easier on social sites and via text) Pick a new name
  for your URL (<u>https://give.classy.org/yournewpagename</u>) To ensure that this has worked, copy
  and paste the URL into a new page to make sure it responds to the change.
- Now, set your new goal. The minimum amount to raise for this event is \$3,000 for individual participants, \$1,500 for junior participants, and \$1,000 for virtual participants, but we welcome and encourage attendees to strive to raise as much as they can. Enter your new amount and hit save.
- On the details page, you can also update the header name and page headline if you would like.
- With these updates complete, now hit the next tab titled 'Story'. This is where you will
  personalize why you are participating in the GFC Golf Marathon. You can add videos, photos,
  and text to let your donors know why this cause is so important to you. For those fundraising for
  a beneficiary other than Golf Fights Cancer, make sure you note in your story that '100% of
  donations made to my fundraising efforts will be distributed to 'name of participating org'.
  Once you work on the page and perfect it, click save.

If you have any questions, please contact Susan Marshall at <u>susan@golffightscancer.org</u>. Looking forward to seeing you on June 8<sup>th or</sup> 9<sup>th</sup>!